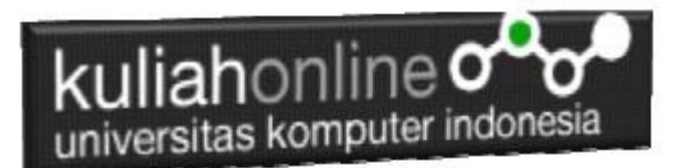

## Membuat Program Untuk Memasukan Data Pegawai

Oleh:Taryana Suryana M.Kom Teknik Informatika Unikom

taryanarx@email.unikom.ac.id taryanarx@gmail.com Line/Telegram: 081221480577

# 9.Memasukan atau Menambah Data

Pada bagian ini akan dibahas mengenai bagaimana membuat program untuk memasukan atau menambah data kedalam table pegawai.

9.1.Perintah SQL

Ontions

Untuk memasukan atau menambah data kedalam table digunakan perintah SQL, berikut adalah sintak dasar perintah SQL untuk memasukan data kedalam table Pegawai:

INSERT INTO 'pegawai' (`NIP`, `NAMA`, `ALAMAT`, `KOTA`, `HP`) VALUES ([value-1],[value-2],[value-3],[value-4],[value-5]);

Pada Materi 7 telah dibahas bagaimana cara membuat table **pegawai**, dengan menggunakan data table yang telah dibuat sebelumnya seperti table dibawah ini.

| + Options |        |        |                    |          |              |                    |         |             |
|-----------|--------|--------|--------------------|----------|--------------|--------------------|---------|-------------|
| ←Ţ        | -→     |        | $\bigtriangledown$ | NIP      | NAMA         | ALAMAT             | KOTA    | HP          |
|           | 🥜 Edit | 👍 Сору | Delete             | 10120001 | GUNADI       | JLN.MERDEKA 12     | BANDUNG | 08111111111 |
|           | 🥜 Edit | 📑 Copy | Delete             | 10120002 | SARI KARTIKA | JLN.SETIABUDI 89   | BANDUNG | 08122222222 |
|           | 🥜 Edit | 👍 Copy | Delete             | 10120003 | DEWI PURNAMA | JLN.SARIJADI 76    | BANDUNG | 08133333333 |
|           | 🥜 Edit | Copy   | Delete             | 10120004 | SONYA ERMINA | JLN.HEGARMANA 23   | BANDUNG | 0814444444  |
|           | 🥜 Edit | 👫 Сору | Delete             | 10120005 | DAVIN KAREL  | JLN.CIWARUGA NO 76 | CIMAHI  | 08155555555 |

Gambar 9.1. Tabel Pegawai

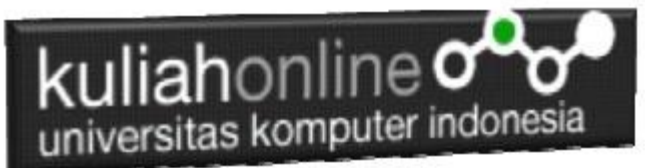

Untuk memasukan data kedalam table pegawai, ada dua buah file yang akan dibuat, yaitu File Form untuk Memasukan Data dan File Proses, untuk memproses data yang dimasukan dari form kedalam table.

Adapun file yang akan dibuat yaitu:

- 1. inputpegawai.html
- 2. savepegawai.php

### 9.2. Program Inputpegawai. html

Program inputpegawai.html merupakan form yang akan digunakan untuk memasukan data dari keyboard kedalam database.

NamaFile:inputpegawai.html

```
<html>
<form action="savepegawai.php" method=post>
<center>
<font size=6>
Form Input Pegawai
<hr width=320>
NIP<input name=nip size=10>
NIP<input name=namapegawai size=20>
Alamat<input name=alamat size=30>
Alamat<input name=alamat size=20>
Kota<input name=hp size=20>
HP<input name=hp size=20>
```

<input type=submit value=Save>
<input type=reset value=Reset>

Jika dijalankan akan ditampilkan hasil seperti berikut, dan program ini belum selesai karena harus selesai dulu file yang kedua yaitu savepegawai.php

Form Input Pegawai

| Nama Pagawai  |                          |  |  |  |
|---------------|--------------------------|--|--|--|
| Nama i egawar |                          |  |  |  |
| Alamat        | JLN.GEGERKALONG HILIR 62 |  |  |  |
| Kota          | BANDUNG                  |  |  |  |
| HP            | 08166666666              |  |  |  |

Gambar 9.2.Form Input Pegawai

Jika di Click tombol save masih belum bisa dan akan keluar error.

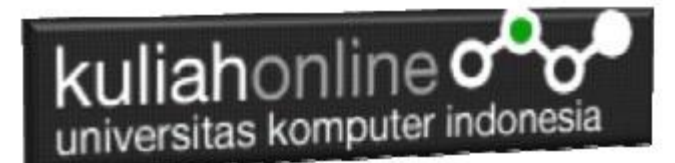

#### 9.3. Program savepegawai. php

Program savepegawai.php merupakan program yang berfungsi untuk menyimpan data yang dimasukan lewat form inputpegawai.html.

#### NamaFile:savepegawai.php

```
<html>
<center>
<font size=6>
Informasi Data Pegawai
</font>
<hr width=320>
<?php
require ("koneksi.php");
$nip=$ POST['nip'];
$namapegawai=$ POST['namapegawai'];
$alamat=$ POST['alamat'];
$kota=$ POST['kota'];
$hp=$ POST['hp'];
echo "NIP$nip";
echo "Nama Pegawai$namapegawai";
echo "Alamat$alamat";
echo "Kota$kota";
echo "HP$hp";
echo "";
echo "<hr width=320>";
if ($nip!='')
{
 $sql="insert into pegawai values ('$nip','$namapegawai','$alamat','$kota','$hp') ";
 $hasil=mysqli query($conn,$sql);
 echo "Data telah ditambahkan";
else
echo "NIP Tidak Boleh Kosong";
}
?>
```

#### 9.4. Menampilkan Hasil Via Browser

Setelah kedua program tadi dibuat dan disimpan dalam folder yang sama, kemudian menampilkannya ke layar komputer:

Untuk menampilkan hasilnya dapat dilakukan dengan cara seperti biasa menampilkan program php:

- 1.Jalankan Browser
- 2. Pada Address Bar, ketikan:localhost/belajar
- 3. Click File inputpegawai.html

Selanjutnya akan ditampilkan jendela berikut:

Isikan data seperti pada form diatas, kemudian click save untuk menambahkan atau menyimpannya.

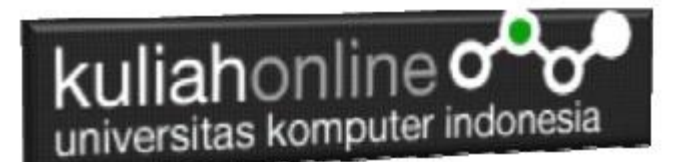

# Informasi Data Pegawai

| NIP                       | 10126666                 |  |  |  |
|---------------------------|--------------------------|--|--|--|
| Nama Pegawai FAHRA RAGITA |                          |  |  |  |
| Alamat                    | JLN.GEGERKALONG HILIR 62 |  |  |  |
| Kota                      | BANDUNG                  |  |  |  |
| HP                        | 08166666666              |  |  |  |
|                           |                          |  |  |  |

Data telah ditambahkan

Jika berhasil akan ditampilkan jendela seperti diatas, dan data yg dimasukan akan bertambah kedalam tabel pegawai.

Data yang ditambahkan, dapat dilihat dengan menggunakan phpMyAdmin seperti contoh berikut:

|   | NIP      | NAMA         | ALAMAT                   | KOTA    | HP          |
|---|----------|--------------|--------------------------|---------|-------------|
| ł | 10120001 | GUNADI       | JLN.MERDEKA 12           | BANDUNG | 08111111111 |
|   | 10120002 | SARI KARTIKA | JLN.SETIABUDI 89         | BANDUNG | 08122222222 |
| ł | 10120003 | DEWI PURNAMA | JLN.SARIJADI 76          | BANDUNG | 08133333333 |
|   | 10120004 | SONYA ERMINA | JLN.HEGARMANA 23         | BANDUNG | 0814444444  |
| ł | 10120005 | DAVIN KAREL  | JLN.CIWARUGA NO 76       | CIMAHI  | 08155555555 |
|   | 10126666 | FAHRA RAGITA | JLN.GEGERKALONG HILIR 62 | BANDUNG | 08166666666 |

#### Contoh data yang telah ditambahkan kedalam table Pegawai

#### BUKU REFERENSI:

e-Commerce Menggunakan PHP & MySQL, Taryana Suryana, Graha Ilmu, Jogyakarta,

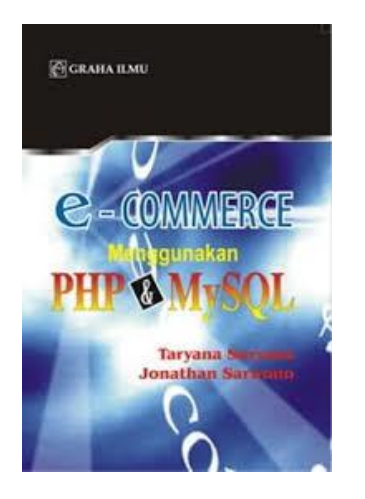

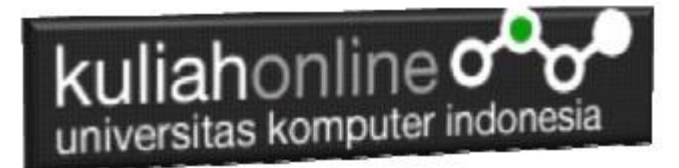

# Tugas 9.

Buat program untuk memasukan atau menambah data siswa,

|                                        | Forn                | n Inp           | ut Sisw            | va      |                          |                   |
|----------------------------------------|---------------------|-----------------|--------------------|---------|--------------------------|-------------------|
| NI                                     | М                   | 10127777        | 1                  | 1       | _                        |                   |
| NA                                     | AMA SISWA           | RIDWAN          | NULLOH             |         | 1                        |                   |
| AI                                     | LAMAT               | JL.PASA         | R ANTRI 23         |         |                          |                   |
| KO                                     | DTA                 | CIMAHI          |                    |         |                          |                   |
| HI                                     | <b>&gt;</b>         | 08177777        | 77                 |         |                          |                   |
|                                        | Nama                | Save            | <sub>Reset</sub>   | html    | _                        |                   |
|                                        | Infor               | masi l          | Data Sis           | swa     |                          |                   |
|                                        | NIM                 | 10              |                    |         | -                        |                   |
|                                        | NAMA                | SISWA RI        | DWAN NULL          | он      |                          |                   |
|                                        | ALAMA               | AT JL.          | PASAR ANTE         | LI 23   |                          |                   |
|                                        | KOTA                | CII             | MAHI               |         |                          |                   |
|                                        | HP                  | 081             | 7777777            |         |                          |                   |
|                                        | I                   | Data telah d    | itambahkan         |         | -                        |                   |
|                                        | Nama                | Filorsa         | wasiswa            | nhn     |                          |                   |
|                                        | Iname               |                 | 106313104.         | рпр     |                          |                   |
| □ Show all   Number of rows: 25 ∨      | Filter rows: Search | this table      | Sort by key: None  | ~       |                          |                   |
| + Options                              | 01.080              | -               |                    |         |                          |                   |
| □ Edit i Copy 	Delete 10120001 GUNA    | ADI JLN.MEF         | RDEKA 12        | BANDUNG 08111      | 111111  |                          |                   |
| 🗌 🥜 Edit 👫 Copy 🤤 Delete 10120002 SARI | KARTIKA JLN.SET     | IABUDI 89       | BANDUNG 0812       | 2222222 | ~                        | $\sim$            |
| Copy Colete 10120003 DEW               | PURNAMA JLN.SAF     | RIJADI 76       | BANDUNG 0813       | 3333333 | Data Dami                | <u>````</u> ````` |
| Copy Copy Copy Copy Copy Copy Copy C   |                     | ARMANA 23       | CIMAHI 0915        | 5555555 | Data Baru<br>Ditambahkan | ~2                |
| Copy Delete 10120005 DAVI              | A RAGITA JLN.GE     | SERKALONG HILI  | R 62 BANDUNG_08166 | 3666666 |                          | مر ر              |
| 🗌 🥒 Edit 👫 Copy 🤤 Delete 10127777 RIDW | AN NULLOH JL.PASA   | R ANTRI 23      | CIMAHI 0817        | 11111   | -                        |                   |
| ▶ Check all With selected: 🥜 Edit      | 🎥 Copy 🛛 😑 De       | elete 🛛 🔜 Expor | t                  |         |                          |                   |
| □ Show all   Number of rows: 25 ∨      | Filter rows: Search | this table      | Sort by key: None  | $\sim$  |                          |                   |

Hasil Browse table Siswa

Tugas dikumpulkan dalam format PDF terdiri dari Kode Program dan Screenshot Layar, paling lambat setiap minggu sore